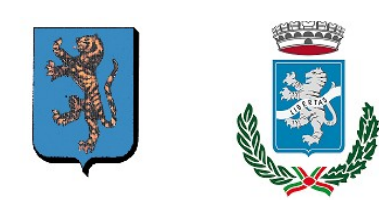

## COMUNE DI BARBERINO TAVARNELLE

### Città Metropolitana di Firenze

# PACCHETTO SCUOLA 2021-2022 ACCESSO ONLINE

I genitori interessati ad accedere ai servizi online dovranno seguire i seguenti passi:

Essere in possesso di una delle seguenti identità di accesso:

- SPID (Sistema Pubblico d'Identità Digitale) attivato, gratuitamente o a pagamento, sul sito di uno dei gestori di identità abilitati; Una volta ottenuto, l'utilizzo di SPID è gratuito per il cittadino;

- CIE (Carta d'Identita Elettronica);

- CNS (Carta Nazionale dei Servizi o Tessera Sanitaria);

- Vecchie credenziali di accesso rilasciate dal Comune per iscrizione ai Servizi Scolastici (Dal 1º marzo 2021 l'Ufficio Servizi Educativi non può più rilasciare <u>nuove credenziali</u>);

# LA DOMANDA ON-LINE ANDRA' SUCCESSIVAMENTE SOTTOSCRITTA, SU RICHIESTA DELL'UFFICIO SERVIZI EDUCATIVI E SCOLASTICI

### Accesso all'aria privata per la compilazione della domanda

- Una volta in possesso di una delle identità di accesso, il genitore potrà procedere all'accesso all'indirizzo <u>http://asp.urbi.it/urbi/progs/urp/solhome.sto?DB\_NAME=n201126a</u> e cliccare su "AREA PRIVATA";
- 2. Successivamente premere "ACCEDI AL SERVIZIO" della sezione "ISCRIZIONE/DISDETTA SERVIZI SCOLASTICI";
- 3. Quindi dovrà inserire le credenziali di accesso e cliccare sul tasto "Accedi", oppure, se già in possesso di SPID, cliccaresu "Entra con SPID" e seguire le indicazioni che apparirannoa video;
- 4. Selezionare "richiesta PACCHETTO SCUOLA" da "Scelta Servizio Domanda Individuale";
- Poi dovrà indicare se il figlio è alla prima iscrizione (NUOVO UTENTE) o è già inserito nell'archivio dei Servizi Scolastici Comunali (UTENTE GIA' PRESENTE). In caso di NUOVO UTENTE il genitore dovrà compilare il dati anagrafici completi del figlio;
- 6. Infine il genitore dovrà compilare tutti gli spazi richiesti, ed inserire il file della copia del

documento d'identità quindi dovrà cliccare sul tasto "Inserisci";

- 7. Nella schermata successiva verranno riproposti i dati inseriti per la verifica. Se i dati sono corretti il genitore dovrà cliccare sul tasto "Conferma";
- 8. Al termine apparirà una schemata di avvenuta registrazione della richiesta, seguita poi da una e-mail di conferma che potrà essere inviata all'indirizzo di posta fornito dal genitore;

#### 9. In caso di più figli, il genitore dovrà ripetere questa operazione per ogni figlio;

10. La domanda presentata verrà in seguito presa in carico dall'Ufficio Servizi Educativi e Scolastici che provvederà, dopo le opportune verifiche, all'immissione in graduatoria provvisoria degli "aventi diritto", per poi seguire le procedure indicate nel relativo Bando e quelle dettate dagli Organi Superiori (Città Metropolitana di Firenze e Regione Toscana).